# GADNIC

#### MANUAL DE USUARIO

CÁMARA BOROSCÓPICA

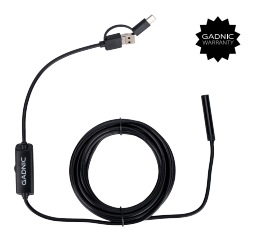

#### BOROSC03

# Índice

| Español   | 5   |
|-----------|-----|
| Português | 9   |
| English   | .13 |

# GADNIC

### CÁMARA ENDOSCÓPICA-BOROSCOPIO USB 1080P

PRODUCTO Cam Usb-1080P

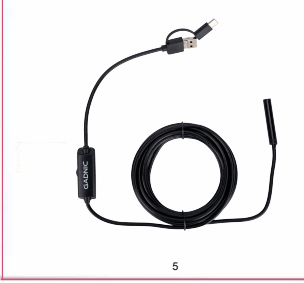

## Al utilizarlo, tenga en cuenta los siguientes puntos:

1. Por favor, utilice este producto de forma segura. Los niños no pueden utilizar el endoscopio sin supervisión.

 Esta cámara sólo funciona con los telefonos android que soportan la función OTG y cámaras (se requieren ambas condiciones).

 Por favor, lea cuidadosamente las instrucciones del producto antes de usarlo.

## Especificaciones

Diámetro de la lente: 3,9mm / 5,5mm / 7mm / 8mm / 11mm / 14mm Resolución: 640°480 / 1280°720 / 1920°1080 / 1600°1200 / 2592°1940 Distancia focal: 2-10cm Longitud de línea: 1m / 1,5m / 2m / 3,5m / 5m /10m Tamaño del sensor: 1/9 Angulo de visión: 70 grados Lámpara de exposición automática

Sistema de apoyo: Android / XP / WIN7 / WIN8 / WIN10

Formato de las fotos: PNG Formato de vídeo: MP4

Utilizar con su teléfono inteligente

1. Descargue e instale la APP

 Descargue la APP "AN CAMERA" desde "GooglePlay" o escanee el código QR de abajo e instálela.

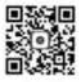

AN CAMERA

b. Abra la APP, entonces podrá ver el vídeo en tiempo real.

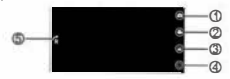

1. Grabación de vídeo 3. Fotos y archivos de video 5. Rotación de la imagen \*Sólo en el modo de cámara dual 2. Tomar foto 4. Configurar

Utilícelo con su PC y su ordenador portátil

## 1. Para el sistema operativo Windows

- a. Entre en el enlace: http://www.Siscope.cn/files/ setup.far e instale el software "viewplaycap"
- b. Conecte la cámara de inspección directamente con su PC y Portátil

c. Abra el software "viewplaycap", haga click en "Dispositivo" y elija "USB.2.0 PC Camera"; entonces podrá ver el video en tiempo real. d. Tome las fotos.

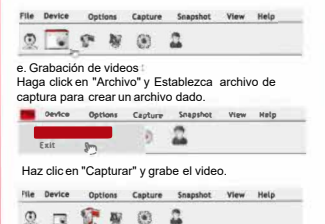

2. Para el sistema operativo OS.

- Conecte la cámara directamente con su Macbook.
- Abra el software "QuickTime Ptayer" "Photo Booth" "VLC (Videolan Client)" para ver el video en tiempo real.

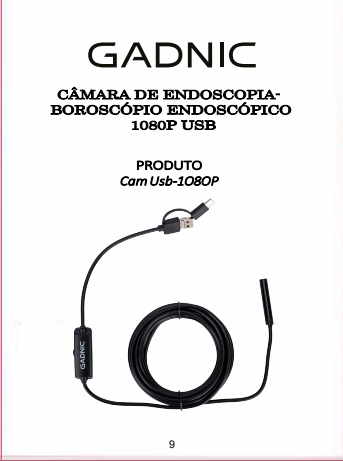

## Quando o utilizar, tenha em conta os seguintes pontos:

1. Utilize este produto com segurança. As crianças não devem utilizar o endoscópio sem supervisão.

 2. Esta câmara só funciona com telemóveis Android que suportem a função OTG e câmaras (ambas as condições são necessárias).
3. Ler atentamente as instruções do produto antes de o utilizar.

# Especificações

Diâmetro da lente: 3,9mm / 5,5mm / 7mm / 8mm / 11mm / 14mm Resolução: 640'480 / 1280'720 / 1920'1080 / 1600'1200 / 2592'1940 / 2592'1940 Distância focai: 2-10cm Comprimento da linha: Im / 1,5m / 2m / 3,5m / 5m / 10m Tamanho do sensor: 1/9 Angulo de visualização: 70 graus Lâmpada de exposição automática

Suporte do sistema: Android / XP / WIN7 / WIN8 / WIN10

Formato da fotografia: PNG Formato de vídeo: MP4

Utilizar com o seu smartphone

1. Descarregar e instalar a APP

a. Descarregar a APP "AN CAMERA" do "GooglePlay" ou ler o código QR abaixo e instalá-la.

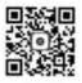

AN CAMERA

b. Abra a aplicação e pode ver o vídeo em tempo real.

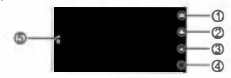

1. Gravação de vídeo 2. Tirar uma fotografia 3. Fotografias e ficheiros de vídeo 4. Configurar 5. Rotação da imagem "Apenas no modo de câmara dupla

Utilizar com o seu PC e o seu computador portátil

#### 1. Para o sistema operativo Windows

- Aceda à ligação: http://www.Slscope.cn/files/ setup.far e instale o software "viewplaycap".
- b. Ligue a câmara de inspeção diretamente ao seu PC e computador portátil.

c. Abra o software "viewplaycap", clique em "Device" (Dispositivo) e selectone "USB.2.0 PC Camera" (Câmara de PC USB.2.0), e poderá ver o vídeo em tempo real.

d. Tirar as fotografias.

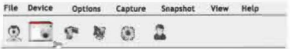

e. Gravação de vídeo

Clique em "File" (Ficheiro) e defina o ficheiro de captura para criar um determinado ficheiro.

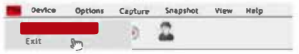

Clique em "Capturar" e grave o vídeo.

| File | Device | Options |   | Capture | Snapshot | View | Help |
|------|--------|---------|---|---------|----------|------|------|
| ٩    |        | 1       | 駶 | ۲       | 2        |      |      |

2. Para o sistema operativo OS.

- Ligue a câmara diretamente ao seu Macbook.
- Abra o software "QuickTime Player" "Photo Booth" "VLC (Videolan Client)" para ver o vídeo em tempo real.

# GADNIC

#### 1080P USB ENDOSCOPIC CAMERA-BOROSCOPE

PRODUCT Cam Usb-1080P

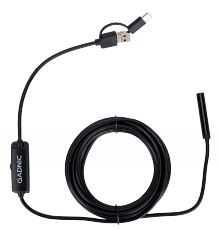

When using it, bear in mind the following points:

1. Please use this product safely. Children should not use the endoscope unsupervised.

 This camera only works with android phones that support OTG function and cameras (both conditions are required).
Please read the product instructions carefully before use.

# Specifications

Lens diameter: 3.9mm / 5.5mm / 7mm / 8mm / Imm / 14mm Resolution: 640\*480 / 1280\*720 / 1920\*1080 / 1600\*1200 / 2592\*1940 / 2592\*1940 Focal length: 2-10cm Line length: 1m / 1.5m / 2m / 3.5m / 5m / 10m Sensor size: 1/9 Viewing angle: 70 degrees Automatic exposure lamp

System support: Android / XP / WIN7 / WIN8 / WIN10

Photo format: PNG Video format: MP4

Use with your smartphone

1. Download and install the APP

a. Download the APP 'AN CAMERA' from 'GooglePlay' or scan the QR code below and install it.

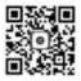

AN CAMERA

b. Open the APP, then you can watch the video in real time.

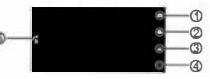

1. Video recording 3. Photos and video files 5. Image rotation \*Dual camera mode only 2. Taking a photo 4. Configure

## Use with your PC and your laptop

### 1. For Windows operating system

- Go to the link: http://www.Slscope.cn/files/ setup.far and install the software 'viewplaycap'.
- b. Connect the inspection camera directly to your PC and laptop.

c. Open the software 'viewplaycap', click 'Device' and choose 'USB.2.0 PC Camera', then you can see the video in real time.

d. Take the photos.

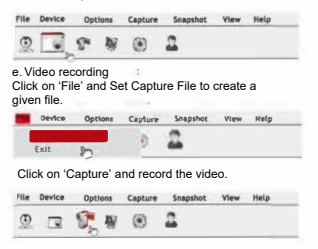

### 2. For the OS operating system.

- Connect the camera directly to your Macbook.
- Open the software 'QuickTime Player' 'Photo Booth' 'VLC (Videolan Client)' to watch the video in real time.

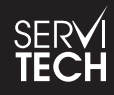

SERVICIO TÉCNICO OFICIAL GADNIC www.servitech.com.ar

(5) 11 6260 1114 (sólo texto) serviciotecnico@servitech.com.ar